Вы можете записываться в нашу школу не выходя из дома. Запись осуществляется через портал «Навигатор дополнительного образования». Регистрируемся по ссылке <u>http://p57.навигатор.дети</u> и записываемся на нужную специальность.

## Инструкция для родителей по записи детей в системе «Навигатор» (регистрируется родитель)

1. Выходим на сайт http://p57.навигатор.дети по ссылке и нажимаем «Регистрация».

2. Заполняем регистрационную форму. Там все просто и везде есть подсказки, как заполнять.

3. Вам на почту отправляется уведомление, которое нужно открыть, зайдя на свою почту.

4. Проходим по ссылочке в присланном письме на почте.

5. Выбираем в оранжевом окошечке «Гибкий поиск программ» в строчке «муниципалитет» - «г. Мценск».

6. В строке «Организатор» выбираем учреждение образования. И жмём «НАЙТИ».

7. Вам на страничке покажут все программы, которые есть в выбранном Вами учреждении. Находим свою и жмем «Подробнее».

8. Выходит полное описание программы. Ищем свою группу и своего преподавателя. Жмём «Записаться».

9. Посмотреть все программы можно, также и по этой ссылке: https://xn--57kmc.xn--80aafey1amqq.xn--d1acj3b/directivities?municipality=3&organizer=

Запомните свой логин и пароль – они Вам будут необходимы в дальнейшем.